# **Cisco 7941 IP Phone Guide**

### **Basic Phone Features**

#### To place a call, either:

- Lift handset and dial the number.
- Press the Line Button of your extension, then dial.
- Press Speaker button then dial.
- Press NewCall (soft key), then dial.
- Press Redial (soft key) to re-dial the last number.
- Press any configured Speed Dial button.
- Note: Also refer to Directory Menu.

#### To answer a call, either:

- Lift handset.
- Speakerphone: Press Answer (soft key) or Speaker button.

#### To end a call, either:

- Replace handset.
- Speakerphone: Press Speaker button or EndCall (soft key)

#### To mute a call:

- Press Mute.

# **Transferring calls**

- 1.During a call, press Trnsfer (soft key). This places the call on hold.
- 2.Dial the number.

#### To perform attended call transfer:

- 3.When the party answers, announce the call.
- 4.Press Trnsfer (soft key)and hang up.

#### To perform unattended call transfer:

- 3.When phone rings press Trnsfer (soft key).
- 4 Hang up.

**Note:** If you do not want to complete the transfer, press End Call (soft key), then press Hold (soft key) to return to the original call.

#### **Direct Transfer**

You can directly join two independent calls and immediately drop yourself from the call. When you are connected to one call and have the other on hold:

- 1.Use the Scroll key to highlight the call on hold.
- 2.Press DirTrfr (soft key)

The two calls are joined into one call.

# **Forward All Calls**

#### To forward all calls to another number:

- Press CfwdAll (soft key). You will hear two beeps.
- Dial the number to which you want to forward all of your calls. The screen will display a message confirming the number or extension to which your calls are being forwarded.

#### To cancel call forwarding.

- Press CfwdAll (soft key).

#### - To disengage mute, press Mute again.

#### To put a call on hold:

- Press Hold (soft key).
- To return to the call, press Resume (soft key)

#### Handling multiple calls

- If multiple calls are on hold, use Scroll to select
- the desired call then press Resume (soft key)

#### To redial last number dialled:

- Press Redial (soft key).
- Pickup calls within group:
- Lift handset and press more (soft key) until you see Pickup (soft key).
- Press Pickup (soft key).
  Press Answer (soft key).

## Line Buttons/Speed Dial Buttons

Depending on configuration, these buttons provide access to:

- Phone lines the first button will always be your primary extension. Additional lines/ extensions that you have access to will appear on the button(s) below.
- Frequently dialled numbers (speed-dial buttons)

#### The buttons illuminate to indicate status as follows:

- Green, Steady Active call on this line (off hook).
- Green, Blinking Call on hold on this line.
- Orange, blinking Incoming call ringing on this line.
- Red Line in use by someone else.

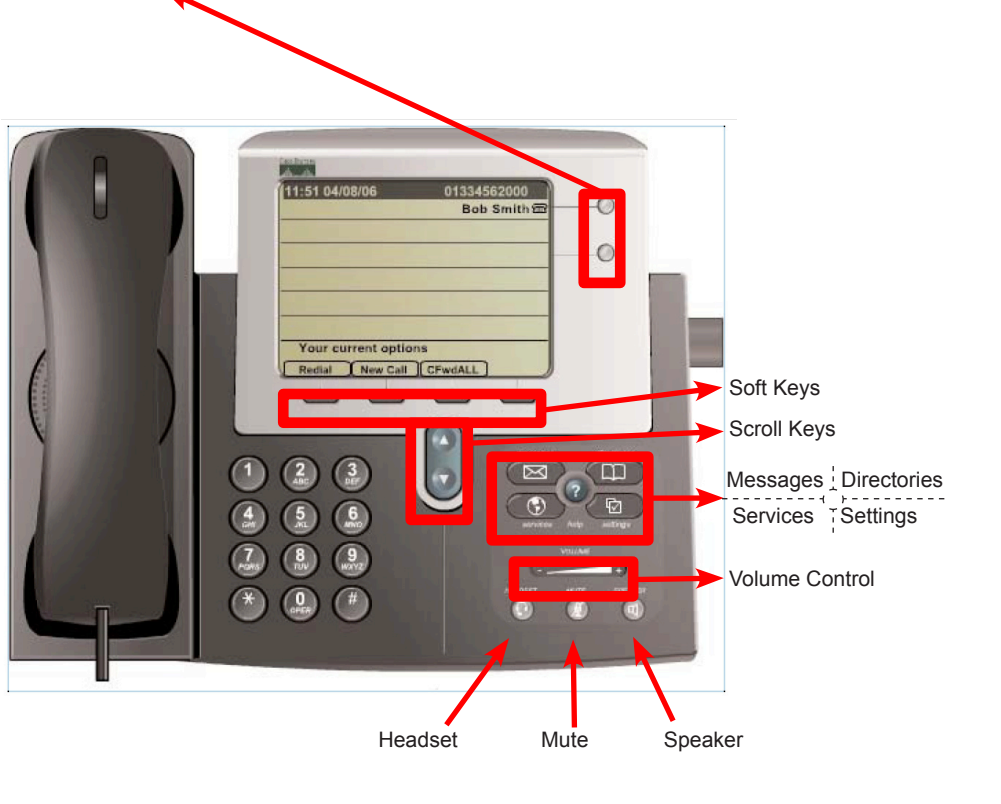

## **Conference Calls**

- During a call, press more (soft key) until you see Confrn (soft key). This places the call on hold and opens a new line.
- Place a call to another party.
- When the call connects, press Confrn (soft key) again to add this new person to the call.
- This can be repeated for up to 6 concurrent callers.
- Tips:
- To end, all but one party must hang up.

#### Viewing Participants in a Conference Call

- Press ConfList (soft key) to display the list of conference participants.
- Press Update (soft key) to refresh the list of participants.

If you initiated the conference call and need to remove a participant, use the Scroll keys to highlight the name and press Remove (soft key).

#### Joining Calls

You can use the join feature to join parties in established calls into one conference call. When you are connected to one call and have the other on hold:

- Use the Scroll keys to highlight the call on hold.
- Press Join (soft key).

The selected calls are joined into one conference call. You can then add further parties.

# Call History including Missed Calls

- Press Directories button.
- Use the Scroll keys to highlight the desired call history option: Missed Calls, Received Calls, or Placed Calls.
- To speed dial a number, use the Scroll keys to highlight the desired number and press Dial (soft key).

**Note:** You might need to use the EditDial soft key to add digits to the front of the number. For example, if the call was from an outside, long-distance caller, you might need to add the digit "9" to the front of the number.

# Callback

When there is no answer from another IP Phone or the extension is busy, the Callback feature can be used before the call is diverted:

When the destination phone has been used again, indicating the user may be available to take calls, then a message will appear on the caller's screen and will give the option to Dial (soft key) the caller again.

## Volume and Ringer Sound

#### To adjust the ringer volume:

- Press Volume - or + while the handset is in its cradle.

#### To adjust the Handset volume:

- During a call, press Volume - or +. Press Save (soft key) to apply the new volume level to future calls.

#### **Changing the Ringer Sound**

- Press the Menu button, select Settings and then User Preferences.
- Select Ring Type from the Settings menu.
- Press Select (soft key).
- To scroll through the list of ring types, press the Scroll keys.
- Press Play (soft key) to hear the selected ring type.
- When you find the ring you want, press Select and then OK (soft keys).
- Press Save (soft key) to save your selection and exit the Settings menu.

#### Changing the LCD Contrast

To change the amount of contrast:

- Press the Menu button, select Settings and then User Preferences.
- Select Contrast from the Settings menu.
- Press the Up or Down soft keys to set the desired intensity of the display.
- Press OK (soft key) to accept your changes.
- To save this contrast setting, press Save (soft key) and exit the Settings menu.